# **Receiving Quick Guide**

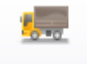

From the Home tab or Checklist, click Receive Inventory button

Receive Inventory Click the Add New Receiving button Click Next in the wizard

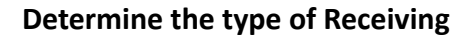

#### What are you receiving?

Select one of the following receiving types

- Order that has been delivered by a vendor
- Items that have been transferred from a warehouse or other site
- Items received from a price-contract / purchase-order

### **Types Of Receiving:**

- Order that has been Delivered by a Vendor (Receiving Ticket)
- Items that have been transferred from a warehouse or other site (Stock Transfer)
- Items received from a price contract /purchase order (Manual **Receiving & Hot Shot**)

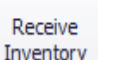

Enter Purchased Total - this will be the total on the vendor's invoice

- All items available from the vendor will be displayed.
- Enter the **Quantity** • Received

for the order.

Checked

 $\checkmark$ 

 $\checkmark$ 

 $\checkmark$ 

Add New

Receiving

• For each line item. place a checkmark in the Checked box onc data is verified • Click Save Changes to

|    | Date Received                  | Thursday, June 12, 2025 |  |  |  |  |
|----|--------------------------------|-------------------------|--|--|--|--|
|    | Invoice                        |                         |  |  |  |  |
| 1  | Invoice Number                 |                         |  |  |  |  |
| e  | Purchased Total                | 0.00                    |  |  |  |  |
| 01 | o finish the receiving process |                         |  |  |  |  |

# Items That have been transferred from a warehouse or other site = Stock Transfer

**Date Issued** – when the site sent the transfer

- Verify the Quantity received
- If the quantity delivered is different from the Quantity listed on the **Receiving** screen, adjust the quantity to match what was delivered.
- For each line item, place a checkmark in the **Checked** box once • data is verified Click Save Changes to finish the receiving process for the order

# Items Received from a price-contract/purchase order = Manual **Receiving or Hot Shot**

- Choose the Vendor to receive from
- **Date Received** change to the actual invoice date.
- Enter Invoice Number exactly how it looks on the vendor's • invoice
- Enter Purchased Total this will be the total on the vendor's • invoice

| Re | ceive from Pr                             | ice-Con            | tract                            |                                                                  |                                      |                                      |                                    |
|----|-------------------------------------------|--------------------|----------------------------------|------------------------------------------------------------------|--------------------------------------|--------------------------------------|------------------------------------|
|    | Please select                             | t the price        | e contract                       | t / purchase-order from which you will be receiving              |                                      |                                      |                                    |
|    | Theose serve                              | . une price        | contra acc                       | cy paranase order nom militing                                   |                                      |                                      |                                    |
|    |                                           |                    |                                  |                                                                  |                                      |                                      |                                    |
|    |                                           |                    |                                  |                                                                  |                                      |                                      |                                    |
|    |                                           |                    |                                  |                                                                  |                                      |                                      |                                    |
|    |                                           |                    |                                  |                                                                  |                                      |                                      |                                    |
| s  | how valid contra                          | cts for            | 4/29/20                          | D25 🗰 🔻                                                          |                                      |                                      |                                    |
| S  | how valid contra                          | cts for            | 4/29/20                          | 025 mm ▼                                                         | Description                          | Start Date                           | End Date                           |
| s  | how valid contra<br>Contract ID           | cts for<br>PO Numi | 4/29/20                          | 025 🔳 🔹                                                          | Description                          | Start Date                           | End Date                           |
| s  | how valid contra<br>Contract ID<br>2      | cts for<br>PO Num  | 4/29/20<br>ber Ve                | 225 III T<br>endor<br>W/) Driftwood Dairy                        | Description                          | Start Date<br>4/21/2025              | End Date 12/31/202                 |
| s  | how valid contra<br>Contract ID<br>2      | ects for<br>PO Num | 4/29/202                         | 025  mir                                                         | Description<br>Driftwood             | Start Date<br>4/21/2025              | End Date<br>12/31/202              |
| S  | how valid contra<br>Contract ID<br>2<br>3 | PO Num             | 4/29/202<br>ber Ve<br>(D)<br>(G) | 225 III -<br>endor<br>DW) Driftwood Dairy<br>55) Gold Star Foods | Description<br>Driftwood<br>Goldstar | Start Date<br>4/21/2025<br>4/21/2025 | End Date<br>12/31/202<br>12/31/202 |

#### Receive Order

Please select which order you are receiving

|   | ID | Delivery Date | From Vendor                                       | Ordering Group                   |
|---|----|---------------|---------------------------------------------------|----------------------------------|
| ۲ | 35 | 8/18/2025     | (LAUSDPC) LAUSD Procurement Services Center (Ware | Meat & Frozen- Monday Delivery   |
|   | 38 | 8/13/2025     | (LAUSDPC) LAUSD Procurement Services Center (Ware | Grocery & Staples- Wednesday Del |

# Orders that has been delivered by a vendor-

- Click Next
- **Receive Order –** Select the order needed to receive
- **Date Received** this should be the date the invoice date.
- Enter Invoice Number exactly how it looks on the vendor's • invoice

All items available from the vendor will be displayed. Scroll to find the items received, or use the Find window for the items received

| x | Find |
|---|------|
|   |      |

### To Find: Ctrl+F (HOLD DOWN CTRL KEY AND F)

| t bun Sind        |                        |              |                |                               |                |  |  |
|-------------------|------------------------|--------------|----------------|-------------------------------|----------------|--|--|
| Quantity Received | Unit Description       | Partial Unit | Catalog Number | Item Description              | Brand          |  |  |
| 0 cs / 0          | 3/ <mark>Bun</mark> ch |              | 3443           | CILANTRO BUNCH 3 CT           | Miscellaneous  |  |  |
| 0 cs / 0          | 12/ <mark>Bun</mark>   |              | 6012           | HAMB BUN 51% WW 3" 12/PKG-NNC | Miscellaneous  |  |  |
| 0 cs / 0          | 48/ <mark>Bun</mark>   |              | 6014           | HAMB BUN 51%WWHEAT 3" 48/PKG  | Miscellaneous  |  |  |
| 0 cs / 0          | 12/Bun                 |              | 6066           | BUN KNOT ROLL 4" WG PKG/12    | US Foodservice |  |  |
| 0 cs / 0          | 12/ <mark>Bun</mark>   |              | 6100           | HOT DOG BUN 5" WG PKG/12      | Miscellaneous  |  |  |
| 0 cs / 0          | 12/ <mark>Bun</mark>   |              | 6762           | BUN GLAZED SPLIT TOP WG CS/12 | Miscellaneous  |  |  |

Enter the Quantity of the items that was received Click **Save Changes** to finish the receiving process for the order.

## Adding Items

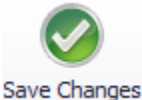

 If a substituted item or an additional item was delivered and the item is not on the order, click the Add Item from List button in the Items Action ribbon. Search for and select the delivered item.

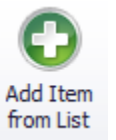

• It will appear at the bottom of the order. Enter the delivered quantity. **Checked** box once data is verified Click **Save Changes** to finish the receiving process for the order.

### **Removing Items**

• If an item is not delivered, highlight the item and click the **Remove** Item button from the Items **Action** ribbon

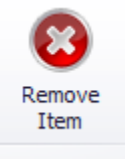